## Split Accounting

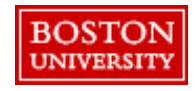

## Split Accounting

Select the Accounting tab at checkout to make changes at the line level.

| Items (1) |                                                                                                    |                   |                      |                                                              | Click the arrow<br>expand at the l<br>level                                           |
|-----------|----------------------------------------------------------------------------------------------------|-------------------|----------------------|--------------------------------------------------------------|---------------------------------------------------------------------------------------|
| 1<br>✓    | Breakfast Blend Coffee K-Cup Pods, 24/BX<br>0010000800 (WB Mason Company)                                                                         | Quantity<br>2 box | Price<br>\$26.67 USD | Net Amount<br>\$53.34 USD<br>Gross Amount (j)<br>\$53.34 USD | 2 Select the arro<br>next to the<br>Accounting tab<br>view details an<br>make changes |
|           | Supplier Location ()<br>WB Mason Company<br>647 Summer Street Boston, MA 02210 United Stat<br>Supplier Auxiliary Part ID<br>C-61482672 5830147607 |                   |                      |                                                              |                                                                                       |
|           | 2 Accounting Cost Center (147178000   > Shipping 975 Commonwealth Ave   > Comments   > Attachments   > Others                                     |                   |                      |                                                              |                                                                                       |

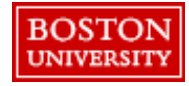

## Split Accounting

PRs can be split between the same Cost Object Type (e.g., Cost Center to Cost Center) by percentage, quantity, or amount.

| ✓ Accounting                           | GL Account (0000510030 (CO              | NSUMABLE SUPPLIES - OFFICE      | E))                           | ]                            |                      |         |
|----------------------------------------|-----------------------------------------|---------------------------------|-------------------------------|------------------------------|----------------------|---------|
| Account Type                           |                                         | Bill To                         |                               |                              |                      |         |
| Expense                                | $\sim$                                  | TRBU (Boston University)        |                               |                              |                      |         |
|                                        |                                         | 25 Buick Street B               | oston, MA 02215 United States | 5                            |                      |         |
| Account Assignment * (j)               |                                         | GL Account (i)                  |                               |                              |                      |         |
| K (Cost center)                        |                                         | 0000510030 (CONSUMABLE SUPPLIES |                               |                              |                      |         |
| Cost Center (i)                        |                                         | 3                               | 7                             |                              |                      |         |
| 1202020000 (BIOLOGY)                   | $\checkmark$                            | Split accounting                |                               |                              |                      |         |
| Split accounting t                     | type                                    | Amount to split                 |                               | Allocated percent            | age 100.00 %         |         |
| 4 Percentage                           | /                                       | \$53.34 USE                     | )                             | Unallocated perce            | entage <b>0.00 %</b> |         |
| Clear selection                        |                                         |                                 |                               |                              | 0                    |         |
| Percentage                             |                                         | ercentage                       |                               |                              |                      |         |
| Quantity                               |                                         | 100 %                           | Quantity 2.00                 | 0 Amount                     | \$53.34 USD          |         |
| Amount                                 |                                         | Invalid allocation              |                               |                              |                      |         |
|                                        | 5 Cost Cer<br>(SCURCING                 | nter (1020400003<br>5 & PROC))  | Percentage<br>50 %            | Quantity 1.00                | Amount \$26.6        | 7 USD 💼 |
|                                        | GL Account (j                           |                                 |                               | Cost Center (j)              |                      |         |
|                                        | 0000510030 (CONSUMABLE SUPPLIES         |                                 |                               | 1020400003 (SOURCING & PROC) |                      |         |
|                                        | Cost Center (1202020000 Percentage 50 % |                                 | Quantity 1.00                 | Amount \$26.6                | 7 USD 🖮              |         |
|                                        | GL Account (i                           |                                 |                               | Cost Center (j)              |                      |         |
| BOSTON 0000510030 (CONSUMABLE SUPPLIES |                                         |                                 | 1202020000 (BIOLOGY)          | $\checkmark$                 | + Add split          |         |
| UNIVERSI                               | TY                                      |                                 |                               |                              |                      |         |

**Note**: Costs can only be split between <u>the same cost object type</u> (i.e., between two cost centers; two internal orders; two WBS elements).

## **IMPORTANT:**

If charging a cost center and a Sponsored IO#, **100% of the cost must be charged to the Cost Center**, then do a Journal Entry to charge the Sponsored IO#.

3 To split the order between cost object types, click Split Accounting.

Assign the Split accounting type.

5 Select the drop down next to each cost object type to assign the Percentage and Cost Center.